# Configurazione di UCS-M2-HWRAID su blade UCS

# Sommario

Introduzione Prerequisiti Requisiti Componenti usati Premesse Configurazione Controlla stato corrente Configurazione archiviazione Verifica Risoluzione dei problemi

# Introduzione

In questo documento viene descritto come configurare UCS (Unified Computing System)-M2-HWRAID in modo che un sistema operativo possa utilizzare i dischi per lo storage o come dischi di avvio.

# Prerequisiti

## Requisiti

Cisco raccomanda la conoscenza dei seguenti argomenti:

- Server UCS M5
- UCSM 3.2.2b o superiore
- Sistema operativo compatibile in modalità UEFI (segue minimo) CentOS 7.6ESXi 6.5U2RHEL 7.6WinServer 2016 WinServer 2019Altri: <u>Compatibilità hardware e software UCS</u> Adattatori > RAID > Cisco Boot Optimized M.2 HW Raid Controller (Cisco)

## Componenti usati

Le informazioni fornite in questo documento si basano sulle seguenti versioni software e hardware:

- UCS-M2-HWRAID
- 2 unità m.2 dello stesso modello e capacità

Le informazioni discusse in questo documento fanno riferimento a dispositivi usati in uno specifico ambiente di emulazione. Su tutti i dispositivi menzionati nel documento la configurazione è stata ripristinata ai valori predefiniti. Se la rete è operativa, valutare attentamente eventuali conseguenze derivanti dall'uso dei comandi.

# Premesse

UCS-M2-HWRAID contiene due chiodi m.2; uno su ciascun lato del vettore. UCS-M2-HWRAID e UCS-MSTOR-M2 sono simili, ma in questo esempio di configurazione il RAID hardware richiede un controller UCS-M2-HWRAID.

# Configurazione

## Controlla stato corrente

1. Verificare che le parti necessarie vengano visualizzate nell'inventario del server.

In UCSM, selezionare Apparecchiature > Chassis x > Server > Server x.

Selezionare la scheda **Inventory** nella parte superiore, **Scheda madre**. Selezionare **Archiviazione minima**. Verificare che il modello sia visualizzato come **UCS-M2-HWRAID**, come mostrato nell'immagine.

| ⊖ Mini St    | ge                                                                    |  |  |  |  |  |  |
|--------------|-----------------------------------------------------------------------|--|--|--|--|--|--|
| mini-storage | mini-storage-M2-1                                                     |  |  |  |  |  |  |
| ID           | 1                                                                     |  |  |  |  |  |  |
| Model        | UCS-M2-HWRAID                                                         |  |  |  |  |  |  |
| Туре         | M2                                                                    |  |  |  |  |  |  |
| Vendor       | Cisco Systems Inc                                                     |  |  |  |  |  |  |
| Revision     | 0                                                                     |  |  |  |  |  |  |
| Serial       | FCH23327KSH                                                           |  |  |  |  |  |  |
| VID          | V01                                                                   |  |  |  |  |  |  |
| Part Numbe   | 73-19532-05                                                           |  |  |  |  |  |  |
| Product Na   | Cisco boot optimized M.2 Raid controller                              |  |  |  |  |  |  |
| Caption      | Cisco boot optimized M.2 Raid controller                              |  |  |  |  |  |  |
| Description  | Cisco boot optimized M.2 Hardware Raid controller with two SATA slots |  |  |  |  |  |  |
|              |                                                                       |  |  |  |  |  |  |

2. Verificare che siano installate e rilevate due unità m.2.

Passare a Magazzino > Immagazzinaggio > Dischi.

Dal menu a discesa, selezionare Storage Controller Sata 1.

Verificare quali due dischi m.2 (253 e 254) sono presenti e se sono in stato di funzionamento. Su M6 i due dischi m.2 saranno 245 e 246. Lo stato dell'unità può variare.

| æ        | All 🗸                          | Equipment / Chassis / Cha                                                                                                    | ssis 1 / Servers / S | ierver 6           |                   |                       |                           |                       |                    |   |
|----------|--------------------------------|----------------------------------------------------------------------------------------------------|----------------------|--------------------|-------------------|-----------------------|---------------------------|-----------------------|--------------------|---|
| ۰        | ✓ Equipment                    | General Inventory                                                                                                    | Virtual Machines     | Installed Firmware | CIMC Sessions SEL | Logs VIF Paths Health | Diagnostics Faults E      | Events FSM Statistics | Temperatures Power |   |
| -        | <ul> <li>Chassis</li> </ul>    | Motherboard CIMC                                                                                                    | CPUs GPUs            | Memory Adapters    | HBAS NICS         | ISCSI vNICs Security  | Storage Persistent Memory |                       |                    |   |
| <u>.</u> | 🕶 Chassis 1 😨                  | Controller LUNe                                                                                                    | Disks Coouthu        |                    |                   |                       |                           |                       |                    |   |
|          | <ul> <li>Fans</li> </ul>       | CONTROLING LONG                                                                                                    | Disks Diounty        |                    |                   |                       |                           |                       |                    |   |
| 重        | <ul> <li>IO Modules</li> </ul> | + - Ty Advanced Filte                                                                                                    | r 🔶 Export 🍈 Prin    | t.                 |                   |                       |                           |                       |                    | ¢ |
|          | <ul> <li>PSUs</li> </ul>       | Name                                                                                                    | Size (MB)            | Serial             | Operab            | lity Drive State      | Presence                  | Technology            | Bootable           |   |
|          | ▼ Servers                      | Storage Controller PC                                                                                                    |                      |                    |                   |                       |                           |                       |                    |   |
| _        | <ul> <li>Server 2</li> </ul>   | Storage Controller SA.                                                                                                    |                      |                    |                   |                       |                           |                       |                    |   |
| -        | <ul> <li>Server 3</li> </ul>   | Etorage Controller SA                                                                                                    |                      |                    |                   |                       |                           |                       |                    |   |
|          | Server 4                       | The second second secon |                      |                    |                   |                       |                           |                       |                    |   |
| -        | <ul> <li>Server 5</li> </ul>   | Disk 253                                                                                                    | 228936               | 17                 | 8 Operab          | e Jbod                | Equipped                  | SSD                   | False              |   |
| Ja.      | <ul> <li>Server 6 😨</li> </ul> | Disk 254                                                                                                    | 228936               | 17                 | 1 Operab          | e Jbod                | Equipped                  | SSD                   | False              |   |

3. Verificare la presenza di LUN orfane.

#### Passare a Inventario> Storage> LUN.

Verificare se è presente una freccia a discesa per **Storage Controller SATA 1**. In caso contrario, non è presente un LUN orfano.

Se viene visualizzata una LUN orfana, passare alla sezione Risoluzione dei problemi in basso prima di iniziare la configurazione.

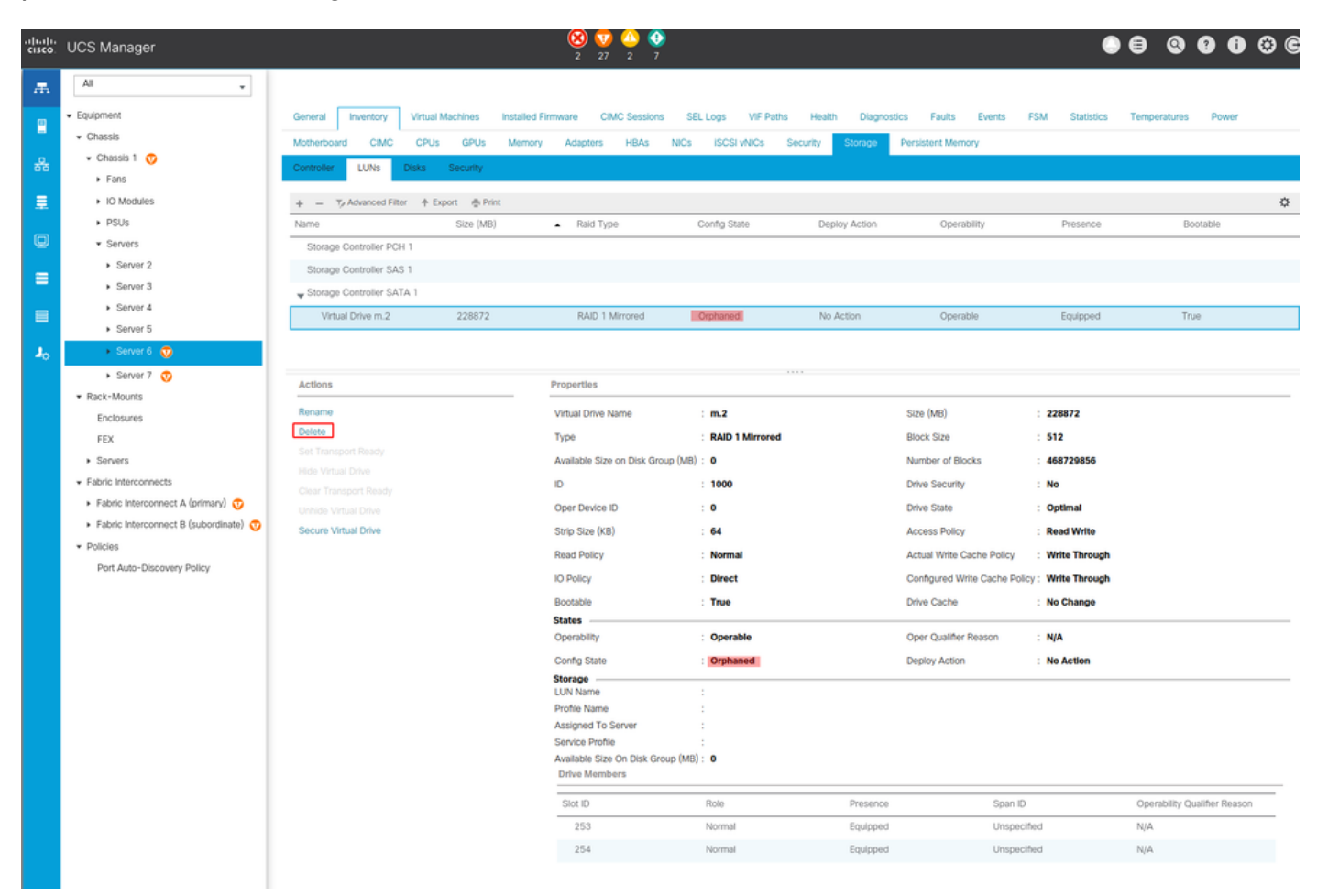

## Configurazione archiviazione

1. Innanzitutto, è necessario definire una policy di storage. Selezionare **Memorizzazione > Criteri di memorizzazione > Aggiungi** come mostrato nell'immagine.

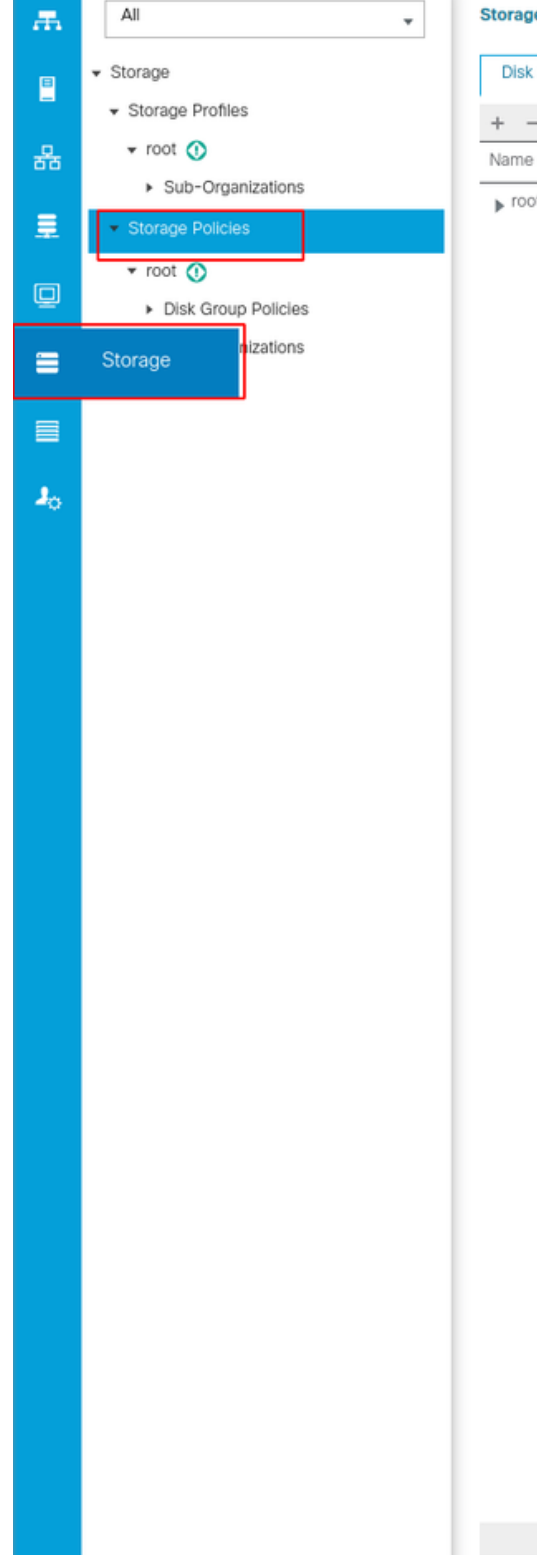

#### Storage / Storage Policies

Disk Group Policies

+ - 🔶 Export 🖷 Print

▶ root

 $\oplus$  Add

Nella finestra Crea Criteri di gruppo per dischi:

- Immettere un nome
- Descrizione (facoltativa)
- Livello RAID RAID1 Mirroring è utilizzato in questa guida ed è l'opzione più sicura.
- Selezionare il pulsante di opzione Configurazione gruppo di dischi Manuale.

#### Create Disk Group Policy

| Name : m.2_raid1                         |                                   |                 |           |
|------------------------------------------|-----------------------------------|-----------------|-----------|
| Description : Raid1 group policy for m2. | drives                            |                 |           |
| RAID Level : RAID 1 Mirrored             | <b>v</b>                          |                 |           |
| Disk Group Configuration (Automatic)     | Disk Group Configuration (Manual) |                 |           |
| Disk Group Configuration (Manual)        |                                   |                 |           |
| 🏹 Advanced Filter 🔶 Export 🚔 Print       |                                   |                 | \$        |
| Slot Number                              | Role                              | Span ID         |           |
|                                          | No da                             | ata available   |           |
|                                          |                                   |                 |           |
|                                          |                                   |                 |           |
|                                          |                                   |                 |           |
|                                          |                                   |                 |           |
|                                          |                                   | Delete - O lefe |           |
| Virtual Drive Configuration              | (+) Add                           |                 |           |
| Virtual Drive Configuration              |                                   |                 |           |
| Strip Size (KB) : Platform Default       | Ψ.                                |                 |           |
| Access Policy :  Platform Default        | CRead Write Read Only Blocked     |                 |           |
|                                          |                                   |                 | OK Cancel |

Fare clic sul pulsante **Add** (Aggiungi) nella casella **Disk Group Configuration** (Manual) (Configurazione gruppo di dischi (Manuale)).

Viene visualizzata una nuova finestra Crea riferimento configurazione disco locale.

- Il numero di slot può essere impostato su 253 (l'ID del primo m.2. Questo valore può essere verificato nei prerequisiti)
- Il ruolo deve essere Normale
- Non specificare I'ID Span

Fare clic su OK come mostrato nell'immagine.

| Create Disk Group Polic                                                   | су                                                     | ? ×   |
|---------------------------------------------------------------------------|--------------------------------------------------------|-------|
| Name : m.2_raid1                                                          |                                                        |       |
| Description : Raid1 group policy for r                                    | n2. drives                                             |       |
| RAID Level : RAID 1 Mirrored                                              | <b>T</b>                                               |       |
| Disk Group Configuration (Automatic)<br>Disk Group Configuration (Manual) | Create Local Disk Configuration Reference $? \times$   |       |
| 🏹 Advanced Filter 🔶 Export 🚔 Prin                                         | Slot Number: 253 [1-254]                               | ۵     |
| Slot Number                                                               | Role : Normal O Dedicated Hot Spare O Global Hot Spare |       |
| 253                                                                       | Span ID : unspecified [0-8]                            |       |
| Virtual Drive Configuration                                               |                                                        |       |
| Strip Size (KB) : Platform Default                                        | Y.                                                     |       |
| Access Policy : Platform Defa                                             | ult CRead Write Read Only Blocked                      |       |
|                                                                           | ОК С                                                   | ancel |

Ripetere l'ultimo passaggio per l'altro disco, ma utilizzare il numero di slot **254**, come mostrato nell'immagine.

| Create Disk Group Polic                                                              | су                                                     | $\times$ |
|--------------------------------------------------------------------------------------|--------------------------------------------------------|----------|
| Name : m.2_raid1 Description : Raid1 group policy for r RAID Level : RAID 1 Mirrored | m2. drives                                             |          |
| Disk Group Configuration (Automatic)                                                 | Create Local Disk Configuration Reference ? ×          |          |
| 🏹 Advanced Filter 🔺 Export 🚔 Prin                                                    | Slot Number : 254 [1-254]                              |          |
| Slot Number                                                                          | Role : Normal O Dedicated Hot Spare O Global Hot Spare |          |
| 253                                                                                  | Span ID : unspecified [0-8]                            |          |
| 254                                                                                  | OK Cancel                                              |          |
| Virtual Drive Configuration                                                          |                                                        |          |
| Strip Size (KB) : Platform Default<br>Access Policy : • Platform Defa                | ault 🔿 Read Only 🔿 Blocked                             |          |
|                                                                                      | OK Cancel                                              |          |

Il criterio del disco deve avere il seguente aspetto:

#### Create Disk Group Policy

| ne : m.2_raid1                                  |                                   |             |           |  |  |  |  |  |
|-------------------------------------------------|-----------------------------------|-------------|-----------|--|--|--|--|--|
| Description : Raid1 group policy for m2. drives |                                   |             |           |  |  |  |  |  |
| RAID Level : RAID 1 Mirrored 🗸                  |                                   |             |           |  |  |  |  |  |
| isk Group Configuration (Automatic)             | Disk Group Configuration (Manual) |             |           |  |  |  |  |  |
| sk Group Configuration (Manual)                 |                                   |             |           |  |  |  |  |  |
| 🖌 Advanced Filter 🔶 Export 🚔 Prin               | t                                 |             | ¢         |  |  |  |  |  |
| lot Number                                      | Role                              | Span ID     |           |  |  |  |  |  |
| 253                                             | Normal                            | Unspecified |           |  |  |  |  |  |
| 254                                             | Normal                            | Unspecified |           |  |  |  |  |  |
|                                                 |                                   |             |           |  |  |  |  |  |
|                                                 |                                   |             |           |  |  |  |  |  |
|                                                 |                                   |             |           |  |  |  |  |  |
|                                                 |                                   |             |           |  |  |  |  |  |
|                                                 | 🕀 Add 💼 Delete 🐗                  | 🕑 Info      |           |  |  |  |  |  |
| rtual Drive Configuration                       |                                   |             |           |  |  |  |  |  |
| trip Size (KB) : Platform Default               | ¥.                                |             |           |  |  |  |  |  |
| ccess Policy :  Platform Defa                   | ult CRead Write Read Only Blocked |             |           |  |  |  |  |  |
|                                                 |                                   |             | OK Cancel |  |  |  |  |  |
|                                                 |                                   |             |           |  |  |  |  |  |

? ×

## 2. Creare un profilo di storage.

Passare a **Memoria > Profili di memorizzazione > Crea un profilo di memorizzazione**, come mostrato nell'immagine.

| æ           | All                                     | Storage / Storage Profiles                                                                                   |
|-------------|-----------------------------------------|----------------------------------------------------------------------------------------------------|
| B           | ✓ Storage                               | Getting Started All                                                                                          |
|             | <ul> <li>Storage Profiles</li> </ul>    | Storage Profiles                                                                                             |
| 器           | 🕶 root 🕚                                |                                                                                                    |
|             | <ul> <li>Sub-Organizations</li> </ul>   | A storage profile encapsulates the storage requirements for<br>one or more service profiles and can include: |
|             | ✓ Storage Policies                      | 1. Local LUNs, which are configured using a local RAID                                                       |
| ē           | 🕶 root 🕔                                | controller in a UCS blade or rack-mount server.                                                              |
| 띧           | <ul> <li>Disk Group Policies</li> </ul> |                                                                                                    |
| =           | <ul> <li>Sub-Organizations</li> </ul>   |                                                                                                    |
|             |                                         | LUNs configured in a storage profile can be used as boot or                                                  |
|             |                                         | shared among multiple servers for clustered applications.                                                    |
|             |                                         |                                                                                                    |
| <b>-</b> 20 |                                         | Using Storage Profiles                                                                                       |
|             |                                         | 1. Create a <u>Storage Profile</u><br>2. Create a <u>Service Profile</u>                                     |
|             |                                         | Assign the storage profile to the service profile                                                            |

Viene visualizzata la finestra Crea profilo di memorizzazione in cui viene richiesto di:

- Nome: Immettere un nome logico
- Descrizione (facoltativa)
- Fare clic sul pulsante Add (Aggiungi) come mostrato nell'immagine.

## Create Storage Profile

| Name :                                | m.2_     | _raid1   |              |             |                |   |                |         |   |
|---------------------------------------|----------|----------|--------------|-------------|----------------|---|----------------|---------|---|
| Description : Profile for m.2 raid1 s |          |          | id1 storage  | age         |                |   |                |         |   |
| LUNs                                  |          |          |              |             |                |   |                |         |   |
| Local LUN                             | ls       | LUN Set  | Controller D | Definitions | Security Polic | У |                |         |   |
| ▼ Advanced                            | d Filter | + Export | 🖶 Print      |             |                |   |                | -       | ¢ |
| Name                                  |          | Si       | ze (GB)      |             | Order          |   | Fractional Siz | ze (MB) |   |
|                                       |          |          |              | No data a   | available      |   |                |         |   |
|                                       |          |          |              |             |                |   |                |         |   |
|                                       |          |          |              |             |                |   |                |         |   |
|                                       |          |          |              |             |                |   |                |         |   |
|                                       |          |          |              |             |                |   |                |         |   |
|                                       |          |          |              |             |                |   |                |         |   |
|                                       |          |          | 6            | 🕀 🗚 🗇 🕞     | oloto 🙃 Info   |   |                |         |   |
|                                       |          |          | C.           | - Add       |                |   |                |         |   |
|                                       |          |          |              |             |                |   |                |         |   |
|                                       |          |          |              |             |                |   | ок             | Cancel  |   |

(?) X

#### Nella finestra Crea LUN locale:

- Selezionare il pulsante di opzione Crea LUN locale
- Assegnare un nome alla LUN (utilizzato m.2)
- Impostare la dimensione su 1
- Impostare la dimensione frazionaria 0
- Selezionare se si desidera che la LUN venga installata automaticamente (se si seleziona no è necessario abilitare manualmente la LUN su ciascun profilo del servizio)
- Selezionare la casella Espandi a disponibile
- Selezionare la configurazione del gruppo di dischi creata in precedenza
- Fare clic su OK come mostrato nell'immagine

| UNs config<br>hared amo | <sup>ng n</sup> Create Stori                                                                                                    | age Profile                                                                                                    | and can be dedicated to a one                                          | ? ×       |   |
|-------------------------|----------------------------------------------------------------------------------------------------|----------------------------------------------------------------------------------------------------|------------------------------------------------------------------------|-----------|---|
| Ising Store             | Are Name im.2<br>Create Local L<br>Name<br>Size (GB)<br>Fractional Size (MB)<br>Auto Deploy<br>Expand To Available<br>Select Disk Group Config | raid1<br>UN<br>Create Local LUN Press<br>: m.2<br>: 1<br>: 0<br>: O<br>: O<br>Auto Deploy Ne<br>: I<br>surration : <not set=""><br/>Constant Set&gt;<br/>Domain Policies<br/>m.2_raid1</not> | pare Claim Local LUN [0-245760] o Auto Deploy Create Disk Group Policy | ? >       | < |
|                         |                                                                                                    |                                                                                                    |                                                                        | OK Cancel | ĺ |

Il profilo di storage deve ora avere il seguente aspetto:

| Create Storage Profile ?        |                                            |                        |                      |  |  |  |
|---------------------------------|--------------------------------------------|------------------------|----------------------|--|--|--|
| Name :<br>Description :<br>LUNs | m.2_raid1<br>Profile for m.2 raid1 storage |                        |                      |  |  |  |
| Local LUN                       | s LUN Set Controller Defini                | itions Security Policy |                      |  |  |  |
| ▼ Advanced                      | l Filter 🔶 Export 🚔 Print                  |                        | \$                   |  |  |  |
| Name                            | Size (GB)                                  | Order                  | Fractional Size (MB) |  |  |  |
| m.2                             | 1                                          | Not Applicable         | 0                    |  |  |  |
|                                 | (±) A                                      | dd 📋 Delete 🍈 Info     |                      |  |  |  |
|                                 |                                            |                        | OK Cancel            |  |  |  |

Fare clic su **OK** e viene visualizzato un messaggio che indica che il profilo di archiviazione è stato creato correttamente. Premere **OK** per cancellare il messaggio.

## 3. Applicare il profilo di storage

Passare a **Server > Profili di servizio** e selezionare il profilo di servizio. Fare clic sulla scheda **Storage** (Archiviazione) nella parte superiore del profilo del servizio, come mostrato nell'immagine.

| æ  | All                                           | Servers / Service Profi | les / root / Service Profile m2 | _test                       |                           |
|----|-----------------------------------------------|-------------------------|---------------------------------|-----------------------------|---------------------------|
| 8  | ✓ Servers                                     | General Storage         | Network iSCSI vNICs             | vMedia Policy Boot Order    | Virtual Machines FC Zones |
| -  | ✓ Service Profiles                            | Storage Profiles        | ocal Disk Configuration Policy  | vHBAs vHBA Initiator Groups | •                         |
| 뮮  | ▼ root 🕦                                      |                         |                                 |                             |                           |
|    | <ul> <li>alfedeli-esxi-01</li> </ul>          | Actions                 |                                 | Storage Profile Policy      |                           |
|    | <ul> <li>alfedeli-esxi-02</li> </ul>          | Modify Storage Profile  |                                 | Name :                      |                           |
|    | <ul> <li>alfedeli-esxi-03</li> </ul>          |                         |                                 | Description :               |                           |
|    | ▶ alfedeli-esxi-04                            |                         |                                 | Storage Profile Instance :  |                           |
| _  | <ul> <li>alfedeli-proxmox-01</li> </ul>       |                         |                                 |                             |                           |
|    | ▶ m2_test                                     | Local LUNs LUN          | Set Controller Definitions      | Security Policy Faults      |                           |
|    | <ul> <li>Sub-Organizations</li> </ul>         | Ty Advanced Filter      | Export 🖷 Print                  |                             |                           |
|    | ✓ Service Profile Templates                   | Name                    | RAID Level                      | Size (MB)                   | Config State              |
| 20 | ▼ root 🕦                                      |                         |                                 |                             | No data available         |
|    | <ul> <li>Service Template Standard</li> </ul> |                         |                                 |                             |                           |
|    | <ul> <li>Sub-Organizations</li> </ul>         |                         |                                 |                             |                           |
|    | ▼ Policies                                    |                         |                                 |                             |                           |
|    | ▼ root 🕚                                      |                         |                                 |                             |                           |
|    | <ul> <li>Adapter Policies</li> </ul>          |                         |                                 |                             |                           |
|    | <ul> <li>BIOS Defaults</li> </ul>             |                         |                                 |                             | 🕀 Add 💼 Delete 🌒 Ir       |

Selezionare il collegamento Modifica profilo di archiviazione come mostrato nell'immagine.

| ervers / Service Profiles / root / Service Profile m2_test |                             |                           |                         |                  |                           |   |  |
|------------------------------------------------------------|-----------------------------|---------------------------|-------------------------|------------------|---------------------------|---|--|
| General Storage Network ISCSI vNICs                        | vMedia Policy Boot Order    | Virtual Machines FC Zones | Policies Server Details | CIMC Sessions FS | M VIF Paths Faults Events |   |  |
| Storage Profiles Local Disk Configuration Policy           | vHBAs vHBA Initiator Groups |                           |                         |                  |                           |   |  |
| Actions                                                    | Storage Profile Policy      |                           |                         |                  |                           |   |  |
| Modify Storage Profile                                     | Name :<br>Description       |                           |                         |                  |                           |   |  |
|                                                            | Storage Profile Instance :  |                           |                         |                  |                           |   |  |
| Local LUNs LUN Set Controller Definitions                  | Security Policy Faults      |                           |                         |                  |                           |   |  |
| Yr Advanced Filter ↑ Export 🖷 Print                        |                             |                           |                         |                  |                           | ¢ |  |
| Name RAID Level                                            | Size (MB)                   | Config State              | Deploy Name             | LUN ID           | Drive State               | _ |  |
|                                                            |                             |                           |                         |                  |                           |   |  |
|                                                            |                             |                           |                         |                  |                           |   |  |
|                                                            |                             |                           |                         |                  |                           |   |  |
|                                                            |                             |                           |                         |                  |                           |   |  |
|                                                            |                             |                           |                         |                  |                           |   |  |
| Details                                                    |                             |                           |                         |                  |                           |   |  |
| Actions                                                    | LUN Detalls                 |                           |                         |                  |                           | _ |  |
|                                                            | Profile LUN Name :          |                           | Order                   | :                |                           |   |  |
|                                                            | RAID Level :                |                           | Size (MB)               | :                |                           |   |  |
|                                                            | Configured Size (GB) :      |                           | Admin State             | :                |                           |   |  |
|                                                            | Config State :              |                           | Bootable                | :                |                           |   |  |
|                                                            | Deployed LUN Details        |                           | _                       |                  |                           | - |  |
|                                                            | LUN New Name :              |                           | Referenced LU           | N Name :         |                           |   |  |
|                                                            | Deploy Name :               |                           | LUN ID                  | :                |                           |   |  |
|                                                            | Unive State :               |                           |                         |                  |                           |   |  |

Nella finestra Modifica profilo di memorizzazione:

- Selezionare la scheda Criteri profilo di archiviazione
- Nell'elenco a discesa Profilo di storage, selezionare il profilo creato in precedenza, come

## mostrato in questa immagine

| Servers / Servic | e Profiles / root / | Service Profile r   | n2_test             |                     |                  |                |          |                |        |
|------------------|---------------------|---------------------|---------------------|---------------------|------------------|----------------|----------|----------------|--------|
| General St       | orage Networ        | k iSCSI vNICs       | vMedia Policy       | Boot Order          | Virtual Machines | FC Zones       | Policies | Server Details | CIMC S |
| Storage Profiles | s Local Disk C      | onfiguration Policy | vHBAs vHE           | BA Initiator Groups | ;                |                |          |                |        |
| Actions          |                     |                     | Storage Prof        | file Policy         |                  |                |          |                |        |
| Modify Storage   | Profile             |                     | Name                | :                   |                  |                |          |                |        |
|                  | Modify St           | orage Pro           | file                |                     |                  |                |          | ?              | ×      |
|                  | -                   | _                   |                     |                     |                  |                |          |                |        |
|                  | Specific Storag     | ge Profile Sto      | rage Profile Policy |                     |                  |                |          |                | - 11   |
| Local Lons       | Storage Profile:    | Select Storage P    | rofile to use 🔻     |                     | Create S         | torage Profile |          |                |        |
| Te Advanced Fi   | No Storage P        | Select Storag       | e Profile to use    |                     |                  |                |          |                |        |
| Name             | no otorago n        | No Storage Pr       | ofile               |                     |                  |                |          |                |        |
|                  |                     | Storage Profile     | is .                |                     |                  |                |          |                |        |
|                  | l                   | m.2_raid1           |                     |                     |                  |                |          |                |        |
|                  |                     |                     |                     |                     |                  |                |          |                |        |
|                  |                     |                     |                     |                     |                  |                |          |                |        |
|                  |                     |                     |                     |                     |                  |                |          |                |        |
|                  |                     |                     |                     |                     |                  |                |          |                |        |
| Details          |                     |                     |                     |                     |                  |                |          |                |        |
| Actions          |                     |                     |                     |                     |                  |                |          |                |        |
| Set I UN Na      |                     |                     |                     |                     |                  |                |          |                |        |
| Rename Ret       |                     |                     |                     |                     |                  |                |          |                |        |
| Set Online       |                     |                     |                     |                     |                  |                |          |                |        |
| Set Undepic      |                     |                     |                     |                     |                  |                |          |                |        |
| Claim Orpha      |                     |                     |                     |                     |                  |                |          |                |        |
|                  |                     |                     |                     |                     |                  |                |          |                | ne :   |
|                  |                     |                     |                     |                     |                  |                |          |                | :      |
|                  |                     |                     |                     |                     |                  |                |          |                |        |
|                  |                     |                     |                     |                     |                  |                |          |                |        |
|                  |                     |                     |                     |                     |                  |                |          |                |        |
|                  |                     |                     |                     |                     |                  |                | ОК       | Cancel         |        |
|                  |                     | _                   |                     | _                   |                  | _              | _        |                | -      |

La finestra deve ora avere il seguente aspetto:

| Modify Stora                            | age Profile                           |                  | ? ×                  |
|-----------------------------------------|---------------------------------------|------------------|----------------------|
| Specific Storage Pro                    | ofile Storage Profile Policy          |                  |                      |
| Storage Profile: m.2                    | ?_raid1 ▼                             | Create Storage P | rofile               |
| Name : m.2<br>Description : Pro<br>LUNs | ?_raid1<br>file for m.2 raid1 storage |                  |                      |
| Local LUNs                              | LUN Set Controller Definitions        | Security Policy  |                      |
| Te Advanced Filte                       | er 🛉 Export 🚔 Print                   |                  |                      |
| Name                                    | Size (GB)                             | Order            | Fractional Size (MB) |
| m.2                                     | 1                                     | Not Applicable   | 0                    |
|                                         |                                       |                  | OK Cancel            |

| neral Storage N                                                                                                  | letwork iSCSI vNICs       | vMedia Policy Boot O                                                                                                    | rder Virtual Machines FC Zones                                                                                                    |                                                                                  |                                                                        |             |  |
|----------------------------------------------------------------------------------------------------|---------------------------|----------------------------------------------------------------------------------------------------|----------------------------------------------------------------------------------------------------|----------------------------------------------------------------------------------|------------------------------------------------------------------------|-------------|--|
| rage Profiles Local                                                                                              | Disk Configuration Policy | vHBAs vHBA Initiator                                                                                                    | Groups                                                                                                    |                                                                                  |                                                                        |             |  |
| tions                                                                                                    |                           | Storage Profile Policy                                                                                                    |                                                                                                    |                                                                                  |                                                                        |             |  |
| dify Storage Profile                                                                                             |                           | Name<br>Description<br>Storage Profile Instance                                                                                                  | : m.2_raid1<br>: Profile for m.2 raid1 storage<br>: org-root/profile-m.2_raid1                                                                                                    |                                                                                  |                                                                        |             |  |
| al LUNS LUN Set                                                                                                  | Controller Definitions    | Security Policy Faults                                                                                                    |                                                                                                    |                                                                                  |                                                                        |             |  |
| Advanced Filter 🔶 Expo                                                                                           | ort 🎂 Print               |                                                                                                    |                                                                                                    |                                                                                  |                                                                        |             |  |
| ne                                                                                                    | RAID Level                | Size (MB)                                                                                                    | Config State                                                                                                    | Deploy Name                                                                      | LUN ID                                                                 | Drive State |  |
|                                                                                                    |                           |                                                                                                    |                                                                                                    |                                                                                  |                                                                        |             |  |
| n.2                                                                                                    | RAID 1 Mirrored           | 0                                                                                                    | Not Applied                                                                                                    |                                                                                  |                                                                        |             |  |
| m.2                                                                                                    | RAID 1 Mirrored           | 0                                                                                                    | Not Applied                                                                                                    | nfo                                                                              |                                                                        |             |  |
| m.2                                                                                                    | RAID 1 Mirrored           | 0                                                                                                    | Not Applied                                                                                                    | nfo                                                                              |                                                                        |             |  |
| vtalls<br>Actions                                                                                                | RAID 1 Mirrored           | 0<br>LUN Details                                                                                                    | Not Applied                                                                                                    | nfo                                                                              |                                                                        |             |  |
| ntalls<br>Actions<br>Set LUN Name                                                                                | RAID 1 Mirrored           | 0<br>LUN Details<br>Profile LUN Name                                                                                                    | Add Delete I to the second second sec | nfo<br>Order                                                                     | : Not Applicable                                                       |             |  |
| etalls Actions Set LUN Name Rename Referenced LUN Sat Doline                                                     | RAID 1 Mirrored           | 0<br>LUN Detalls<br>Profile LUN Name<br>RAID Level                                                                                               | Add Delete 1                                                                                                    | nfo<br>Order<br>Size (MB)                                                        | : Not Applicable<br>: 0                                                |             |  |
| m.2 etalls etalls Actions Set LUN Name Rename Referenced LUN Set Online Set Undeployed                           | RAID 1 Mirrored           | 0<br>LUN Details<br>Profile LUN Name<br>RAID Level<br>Configured Size (GB)                                                                       | Not Applied   Add Delete 1                                                                                                    | nfo<br>Order<br>Size (MB)<br>Admin State                                         | : Not Applicable<br>: 0<br>: Undeployed                                |             |  |
| m.2  stalls Actions Set LUN Name Rename Referenced LUN Set Online Set Undeployed Claim Orphaned LUN              | RAID 1 Mirrored           | 0<br>LUN Details<br>Profile LUN Name<br>RAID Level<br>Configured Size (GB)<br>Config State                                                       | Mot Applied                                                                                                    | nfo<br>Order<br>Size (MB)<br>Admin State<br>Bootable                             | : Not Applicable<br>: 0<br>: Undeployed<br>: Disabled                  |             |  |
| m.2 etalls Actions Set LUN Name Rename Referenced LUN Set Online Set Undeployed Claim Orphaned LUN               | RAID 1 Mirrored           | 0<br>LUN Details<br>Profile LUN Name<br>RAID Level<br>Configured Size (GB)<br>Config State<br>Deployed LUN Detail<br>LUN New Name                | Mot Applied                                                                                                    | orfo<br>Order<br>Size (MB)<br>Admin State<br>Bootable<br>Referenced LUI          | : Not Applicable<br>: 0<br>: Undeployed<br>: Disabled                  |             |  |
| etalls<br>Actions<br>Set LUN Name<br>Rename Referenced LUN<br>Set Online<br>Set Undeployed<br>Claim Orphaned LUN | RAID 1 Mirrored           | 0<br>LUN Detalls<br>Profile LUN Name<br>RAID Level<br>Configured Size (GB)<br>Config State<br>Deployed LUN Detail<br>LUN New Name<br>Deploy Name | Not Applied   Add Delete                                                                                                    | nfo<br>Order<br>Size (MB)<br>Admin State<br>Bootable<br>Referenced LUI<br>LUN ID | : Not Applicable<br>: 0<br>: Undeployed<br>: Disabled<br>N Name :<br>: |             |  |

Selezionare OK nella finestra e finestra operazione riuscita.

Se la distribuzione automatica è abilitata o disabilitata, verificare che il LUN locale sia impostato su online. Per impostare il LUN in linea, fare clic sul pulsante **Imposta in linea**, come mostrato nell'immagine.

| General                | Storage       | Network ISCSI vNICs             | vMedia Policy Boot Order      | Virtual Machines FC Zone                                | es Policies Server D | etails CIMC Sessions F | SM VIF Paths Faults Ev | ents |
|------------------------|---------------|---------------------------------|-------------------------------|---------------------------------------------------------|----------------------|------------------------|------------------------|------|
| Storage P              | Profiles      | Local Disk Configuration Policy | vHBAs vHBA Initiator Group    | s                                                       |                      |                        |                        |      |
| Actions                |               |                                 | Storage Profile Policy        |                                                         |                      |                        |                        |      |
| Modify St              | torage Profil | e                               | Name : m.                     | .2_raid1                                                |                      |                        |                        |      |
|                        |               |                                 | Storage Profile Instance : or | ofile for m.2 raid1 storage<br>g-root/profile-m.2_raid1 |                      |                        |                        |      |
|                        |               |                                 |                               |                                                         |                      |                        |                        |      |
| Local LUN              | NS LUN        | I Set Controller Definitions    | Security Policy Faults        |                                                         |                      |                        |                        |      |
| T <sub>e</sub> Advance | ced Filter    | 🕈 Export 🖷 Print                |                               |                                                         |                      |                        |                        | ¢    |
| Name                   |               | RAID Level                      | Size (MB)                     | Config State                                            | Deploy Name          | LUN ID                 | Drive State            |      |
| m.2                    |               | RAID 1 Mirrored                 | 0                             | Not Applied                                             |                      |                        |                        |      |
|                        |               |                                 |                               |                                                         |                      |                        |                        |      |
|                        |               |                                 |                               |                                                         |                      |                        |                        |      |
|                        |               |                                 |                               |                                                         |                      |                        |                        |      |
|                        |               |                                 |                               |                                                         |                      |                        |                        |      |
| Datalla                |               |                                 |                               |                                                         |                      |                        |                        |      |
| Action                 | 15            |                                 | LUN Details                   |                                                         |                      |                        |                        |      |
| Set LU                 | IN Name       |                                 | Profile LUN Name : m.         | 2                                                       | Order                | : Not Applica          | ble                    |      |
|                        |               |                                 | RAID Level : RA               | ID 1 Mirrored                                           | Size (I              | MB) : 0                |                        |      |
| Set Un                 | nline         |                                 | Configured Size (GB): 1       |                                                         | Admir                | State : Undeployed     | I                      |      |
| Claim                  | Orphaned L    | UN                              | Config State : No             | t Applied                                               | Boota                | ble : Disabled         |                        |      |
|                        |               |                                 | LUN New Name :                |                                                         | Refere               | enced LUN Name :       |                        |      |
|                        |               |                                 | Deploy Name :                 |                                                         | LUN I                |                        |                        |      |
|                        |               |                                 | Drive State :                 |                                                         |                      |                        |                        |      |
|                        |               |                                 |                               |                                                         |                      |                        |                        |      |
|                        | Deta          | ails                            |                               |                                                         |                      |                        |                        |      |
|                        |               |                                 |                               |                                                         |                      |                        |                        |      |
|                        | Ac            | tions                           |                               |                                                         |                      |                        |                        |      |
|                        |               |                                 |                               |                                                         |                      |                        |                        |      |
|                        | Se            | t LUN Name                      | ł.                            |                                                         |                      |                        |                        |      |
|                        | Re            | name Refere                     | enced LUN                     |                                                         |                      |                        |                        |      |
|                        |               |                                 |                               |                                                         |                      |                        |                        |      |
|                        | Se            | t Online                        |                               |                                                         |                      |                        |                        |      |
|                        |               |                                 |                               |                                                         |                      |                        |                        |      |
|                        |               | t Undeploye                     | a                             |                                                         |                      |                        |                        |      |
|                        | 0             | oim Orohaaa                     | d L LIN                       |                                                         |                      |                        |                        |      |
|                        | Cli           | aim Orphane                     | IC LUN                        |                                                         |                      |                        |                        |      |
|                        |               |                                 |                               |                                                         |                      |                        |                        |      |

L'inizializzazione e la connessione del LUN possono richiedere alcuni minuti.

Una volta che la LUN è online, vengono visualizzati lo stato **Config applicata** e lo stato **Optimal Drive**.

4. Verificare II LUN.

Servers / Service Profiles / root / Service Profile m2\_test

Nella scheda **Generale** del profilo del servizio, fare clic sul collegamento per il **server associato**, come mostrato nell'immagine.

Servers / Service Profiles / root / Service Profile m2\_test

| General                               | Storage Network           | iSCSI vNICs | vMedia Policy | Boot Order     | Virtual Machines    | FC Zones          | Policies       | Server Details | CIMC Sessions | FSM | VIF Paths | Faults | Events |
|---------------------------------------|---------------------------|-------------|---------------|----------------|---------------------|-------------------|----------------|----------------|---------------|-----|-----------|--------|--------|
| Fault Summ                            | nary                      |             |               | Properties     |                     |                   |                |                |               |     |           |        |        |
| 8                                     |                           | Δ           | 0             | Pending Ac     | tivities            |                   |                |                |               |     |           |        |        |
| e e e e e e e e e e e e e e e e e e e | 0                         | 0           | 1             | Reboot now     |                     |                   |                |                |               |     |           |        |        |
|                                       |                           |             |               | Pending Dis    | sruptions : default | tValue            |                |                |               |     |           |        |        |
| Status                                |                           |             |               | Pending Ch     | hanges : operati    | Ional-policies    |                |                |               |     |           |        |        |
| Overall Sta                           | itus : Config             |             |               | (+) Detai      | ls                  |                   |                |                |               |     |           |        |        |
| (+) Statu                             | is Details                |             |               | Name           | : m2                | 2_test            |                |                |               |     |           |        |        |
|                                       |                           |             |               | User Label     | :                   |                   |                |                |               |     |           |        |        |
| Actions                               |                           |             |               | Description    | : [                 |                   |                |                |               |     |           |        |        |
|                                       |                           |             |               | Accest Tea     |                     |                   |                |                |               |     |           |        |        |
|                                       |                           |             |               | Asset Tag      |                     | cal               |                |                |               |     |           |        |        |
| Shutdown S                            | Server                    |             |               | Unique Identi  | ifier : d8          | 1b94dc-8601-1     | 1e9-0000-00    | 000000001f     |               |     |           |        |        |
| Reset                                 |                           |             |               | UUID Pool      | : alf               | edell_prod        |                |                |               |     |           |        |        |
| KVM Conso                             | ole >>                    |             |               | UUID Pool In:  | stance : org        | g-root/uuid-pool- | -alfedeli_prod |                |               |     |           |        |        |
|                                       |                           |             |               | Associated S   | Server : sys        | s/chassis-1/blade | e-6            |                |               |     |           |        |        |
| Rename Se                             | rvice Profile             |             |               | Service Profil | le Template :       |                   |                |                |               |     |           |        |        |
| Create a Cl                           | one                       |             |               | Template Ins   | stance :            |                   |                |                |               |     |           |        |        |
| Create a Se                           | ervice Profile Template   |             |               | Assign         | ed Server or Se     | erver Pool        |                |                |               |     |           |        |        |
| Disassociat                           | e Service Profile         |             |               |                |                     |                   |                |                |               |     |           |        |        |
| Change Ser                            | rvice Profile Association |             |               | Manag          | gement IP Addre     | ess               |                |                |               |     |           |        |        |
|                                       |                           |             |               | (C) Martin     | D.II                |                   |                |                |               |     |           |        |        |
| Bind to a Te                          | emplate                   |             |               | (+) Mainte     | enance Policy       |                   |                |                |               |     |           |        |        |
| Reapply Co                            | nfiguration               |             |               |                |                     |                   |                |                |               |     |           |        |        |
| Change Ma                             | intenance Policy          |             |               |                |                     |                   |                |                |               |     |           |        |        |
| Set UUID S                            | ync Behavior              |             |               |                |                     |                   |                |                |               |     |           |        |        |
| Change UU                             | ID                        |             |               |                |                     |                   |                |                |               |     |           |        |        |
| Reset UUID                            | 1                         |             |               |                |                     |                   |                |                |               |     |           |        |        |
| Change Ma                             | nagement IP Address       |             |               |                |                     |                   |                |                |               |     |           |        |        |
|                                       |                           |             |               |                |                     |                   |                |                |               |     |           |        |        |
|                                       |                           |             |               |                |                     |                   |                |                |               |     |           |        |        |
| Modify vNIC                           | C/vHBA Placement          |             |               |                |                     |                   |                |                |               |     |           |        |        |
| Start Fault S                         | Suppression               |             |               |                |                     |                   |                |                |               |     |           |        |        |
|                                       |                           |             |               |                |                     |                   |                |                |               |     |           |        |        |
| Suppression                           | n Task Properties         |             |               |                |                     |                   |                |                |               |     |           |        |        |
| Delete                                |                           |             |               |                |                     |                   |                |                |               |     |           |        |        |
|                                       |                           |             |               |                |                     |                   |                |                |               |     |           |        |        |
|                                       |                           |             |               |                |                     |                   |                |                |               |     |           |        |        |
|                                       |                           |             |               |                |                     |                   |                |                |               |     |           |        |        |
|                                       |                           |             |               |                |                     |                   |                |                |               |     |           |        |        |
|                                       |                           |             |               |                |                     |                   |                |                |               |     |           |        |        |

Passare a Inventario> Storage> LUN.

Selezionare la freccia a discesa a sinistra di **Storage Controller SATA 1**. È necessario visualizzare **Virtual Drive [nome profilo unità]** 

Le dimensioni dell'unità devono essere configurate automaticamente ed essere in stato **Operable**, **Equipped e Bootable** come mostrato nell'immagine.

| General Inventory Virtual Machines Installed Firmware CIMC Sessions SEL Logs VIF Paths Health Diagnostics Faults Events FS                |     |
|----------------------------------------------------------------------------------------------------|-----|
|                                                                                                    | > > |
| Motherboard CIMC CPUs GPUs Memory Adapters HBAs NICs iSCSI vNICs Security Storage Persistent Memory                                       |     |
| Controller LUNS Disks Security                                                                                                    |     |
| + - Ty Advanced Filter 🛧 Export 🖶 Print                                                                                                   | ≯   |
| Name         Size (MB)         Raid Type         Config State         Deploy Action         Operability         Presence         Bootable |     |
| Storage Controller PCH 1                                                                                                    |     |
| Storage Controller SAS 1                                                                                                    |     |
| Forage Controller SATA 1                                                                                                    |     |
| Virtual Drive m.2 228872 RAID 1 Mirrored Applied No Action Operable Equipped True                                                         |     |
|                                                                                                    |     |
|                                                                                                    |     |
|                                                                                                    |     |
|                                                                                                    |     |
|                                                                                                    |     |
|                                                                                                    |     |
|                                                                                                    |     |
|                                                                                                    |     |
|                                                                                                    |     |
|                                                                                                    |     |
|                                                                                                    |     |
| OK Apply Cancel H                                                                                                    | p   |

5. Impostare l'ordine di avvio per avviare gli array m.2.

Nel profilo del servizio, selezionare la scheda Ordine di avvio come mostrato nell'immagine.

| General Sto      | rage N    | etwork     | iSCSI vNICs      | vMedia Po   | olicy    | Boot Ord      | ler          | Virtual Machines       | FC Zones |
|------------------|-----------|------------|------------------|-------------|----------|---------------|--------------|------------------------|----------|
| Storage Profiles | Local D   | isk Confi  | guration Policy  | vHBAs       | vHB4     | A Initiator G | roups        |                        |          |
| Actions          |           |            |                  | Storage     | e Profil | e Policy      |              |                        |          |
| Modify Storage   | Profile   |            |                  | Name        |          |               | : <b>m.2</b> | _raid1                 |          |
|                  |           |            |                  | Descrip     | otion    |               | Pro          | file for m.2 raid1 sto | rage     |
|                  |           |            |                  | Storage     | e Profil | e Instance    | : org        | -root/profile-m.2_rai  | d1       |
| Local LUNs       | LUN Set   | Control    | ller Definitions | Security Po | olicy    | Faults        |              |                        |          |
| 🏹 Advanced Filte | er 🔶 Expo | rt 🛛 🖶 Pri | int              |             |          |               |              |                        |          |
| N                |           | DAI        |                  |             | Size (I  |               |              | Config St              | ato      |

Impostare i criteri di avvio per l'utilizzo di **Uefi.** Dopo l'eventuale supporto di installazione, selezionare l'opzione **Add Local Disk**. Di seguito è riportato un esempio di mancata corrispondenza esatta dei criteri di avvio:

#### Modify Boot Policy

| <ul> <li>Local Devices</li> </ul>                                                                                                    | Boot Order                                                                                                    | - <b>C</b> hanna                                                               |                                                                 |                             |                                                                                                    |            |                 |                |              |             |
|----------------------------------------------------------------------------------------------------|----------------------------------------------------------------------------------------------------|--------------------------------------------------------------------------------|-----------------------------------------------------------------|-----------------------------|----------------------------------------------------------------------------------------------------|------------|-----------------|----------------|--------------|-------------|
|                                                                                                    | Reboot on Boot Orde                                                                                                | CSI Nama :                                                                     |                                                                 |                             |                                                                                                    |            |                 |                |              |             |
|                                                                                                    | Eniorce vivic/vHbA/k                                                                                               | - Con Name . 🗠                                                                 |                                                                 | -1                          |                                                                                                    |            |                 |                |              |             |
|                                                                                                    | Boot Node                                                                                                    |                                                                                | Legacy () Ce                                                    |                             |                                                                                                    |            |                 |                |              |             |
|                                                                                                    | WARNINGS:                                                                                                    | : U                                                                            |                                                                 |                             |                                                                                                    |            |                 |                |              |             |
|                                                                                                    | The type (primary/second                                                                                           | ondary) does not                                                               | indicate a boot                                                 | rder preser                 | nce.                                                                                                    | an/ie.cei) | io dotorminos   | by DClo by     | o coop orde  |             |
|                                                                                                    | The effective order of                                                                                             | boot devices with                                                              | in the same de                                                  | ce class (L                 | BODE VIA                                                                                                    | es not exi | s determined    | for will be re | is scan orde |             |
|                                                                                                    | If Enforce vNIC/vHBA                                                                                               | /ISCSI Name is s                                                               | elected and the                                                 | VNIC/VHBA                   | /15051.00                                                                                                    | CO HOL CAR | re, a coming of | IOI WIII DE I  | eportea.     |             |
|                                                                                                    | If Enforce vNIC/vHBA,<br>If it is not selected, the                                                                | /ISCSI Name is s<br>vNICs/vHBAs ar                                             | elected and the<br>e selected if the                            | vNIC/vHBA/<br>vexist, othe  | Provise the                                                                                                    | vNIC/vHE   | A with the lo   | west PCle b    | us scan ord  | er is used. |
| Add External USB<br>Add Embedded Local LUN<br>Add Embedded Local Disk                                                                                                    | If Enforce vNIC/vHBA,<br>If it is not selected, the<br>+ - V Advanced                                              | /ISCSI Name is s<br>vNICs/vHBAs ar<br>d Filter ↑ Expor                         | elected and the<br>e selected if the<br>rt Print                | vNIC/vHBA                   | process and an arrive structure structure stru | vNIC/vHE   | A with the lo   | west PCle b    | us scan ord  | er is used. |
| Add External USB<br>Add Embedded Local LUN<br>Add Embedded Local Disk<br>Id CD/DVD                                                                                                    | If Enforce VNIC/vHBA,<br>If it is not selected, the<br>+ - Ty Advanced<br>Name                                     | /ISCSI Name is s<br>vNICs/vHBAs ar<br>d Filter                                 | elected and the<br>e selected if the<br>t Print<br>vNIC/v Tr    | vNIC/VHBA,<br>v exist, othe | UN Na                                                                                                    | WWN        | Slot Nu         | Boot N         | Boot Pa      | er is used. |
| Add External USB<br>Add Embedded Local LUN<br>Add Embedded Local Disk<br>Id CD/DVD<br>Add Local CD/DVD                                                                                                    | If Enforce VNIC/vHBA,<br>If it is not selected, the<br>+ - Ty Advanced<br>Name<br>CD/DVD                           | /ISCSI Name is s<br>vNICs/vHBAs ar<br>d Filter                                 | elected and the<br>e selected if the<br>rt                      | vNIC/VHBA,<br>v exist, othe | UN Na                                                                                                    | WWN        | A with the lo   | Boot N         | Boot Pa      | er is used. |
| Add External USB<br>Add Embedded Local LUN<br>Add Embedded Local Disk<br>dd CD/DVD<br>Add Local CD/DVD<br>Add Remote CD/DVD                                                                                 | If Enforce VNIC/VHBA,<br>If it is not selected, the<br>+ - T/Advanced<br>Name<br>CD/DVD<br>Local DIsk              | /ISCSI Name is s<br>vNICs/vHBAs ar<br>d Filter                                 | elected and the<br>e selected if the<br>rt 	= Print<br>vNIC/v T | vNIC/VHBA,<br>v exist, othe | UN Na                                                                                                    | WWN        | Slot Nu         | Boot N         | Boot Pa      | er is used. |
| Add External USB<br>Add Embedded Local LUN<br>Add Embedded Local Disk<br>dd CD/DVD<br>Add Local CD/DVD<br>Add Remote CD/DVD<br>dd Floppy                                                                    | If Enforce VNIC/vHBA,<br>If it is not selected, the<br>+ - Ty Advanced<br>Name<br>CD/DVD<br>Local Disk             | //SCSI Name is s<br>evNICs/vHBAs and<br>d Filter                               | elected and the<br>e selected if the<br>rt Print<br>vNIC/v Tr   | vNIC/vHBA,<br>v exist, othe | UN Na                                                                                                    | WWN        | Slot Nu         | Boot N         | Boot Pa      | er is used. |
| Add External USB<br>Add Embedded Local LUN<br>Add Embedded Local Disk<br>dd CD/DVD<br>Add Local CD/DVD<br>Add Remote CD/DVD<br>dd Floppy<br>Add Local Floppy                                                | If Enforce VNIC/vHBA,<br>If it is not selected, the<br>+ - T <sub>e</sub> Advanced<br>Name<br>CD/DVD<br>Local DIsk | //SCSI Name is s<br>e vNICs/vHBAs ar<br>d Filter                               | elected and the<br>e selected if the<br>t                       | vNIC/vHBA,<br>v exist, othe | UN Na                                                                                                    | WWN        | Slot Nu         | Boot N         | Boot Pa      | er is used. |
| Add External USB<br>Add Embedded Local LUN<br>Add Embedded Local Disk<br>dd CD/DVD<br>Add Local CD/DVD<br>Add Remote CD/DVD<br>dd Floppy<br>Add Local Floppy<br>Add Remote Floppy                           | If Enforce VNIC/vHBA,<br>If it is not selected, the<br>+ - Ty Advanced<br>Name<br>CD/DVD<br>Local Disk             | I/SCSI Name is s<br>s vNICs/vHBAs ar<br>d Filter                               | elected and the<br>e selected if the<br>t                       | vNIC/vHBA,                  | UN Na                                                                                                    | WWN        | Slot Nu         | Boot N         | Boot Pa      | er is used. |
| Add External USB<br>Add Embedded Local LUN<br>Add Embedded Local Disk<br>dd CD/DVD<br>Add Local CD/DVD<br>Add Remote CD/DVD<br>dd Floppy<br>Add Local Floppy<br>dd Remote Floppy<br>dd Remote Virtual Drive | If Enforce VNIC/VHBA,<br>If it is not selected, the<br>+ - 7/Advanced<br>Name<br>CD/DVD<br>Local Disk              | I/SCSI Name is s<br>e vNICs/vHBAs ar<br>d Filter 	♠ Expor<br>Order ▲<br>1<br>2 | elected and the<br>e selected if the<br>t                       | v exist, othe               | JNCSI 00<br>erwise the                                                                                                    | WWWN       | Slot Nu         | Boot N         | Boot Pa      | er is used. |

Per applicare le configurazioni, può essere necessario riavviare l'host. In questo modo il campo **Avviabile** (Avviabile) viene modificato da **Disabilitato ad Abilitato** (Abilitato) nel profilo di archiviazione.

# Verifica

Selezionare Inventario > Archiviazione > LUN > Stato configurazione applicato

# Risoluzione dei problemi

Le informazioni contenute in questa sezione permettono di risolvere i problemi relativi alla configurazione.

Quando viene individuato un LUN orfano, selezionare il LUN ed **eliminarlo**. In questo modo vengono rimossi tutti i dati presenti sull'array, come mostrato nell'immagine.

# cisco. UCS Manager

2 27

## • **6 9 9 0** © ©

All + Equipment • Chassis • Chassis 1 🦁 Fans IO Modules PSUs · Servers Server 2 Server 3 Server 4 Server 4
Server 5
Server 6
Server 7 Rack-Mounts

Enclosures FEX Servers + Fabric Interconnects

· Policies

| Al v                                                      |                                             |                                 |                          |                              |                      |                    |
|-----------------------------------------------------------|---------------------------------------------|---------------------------------|--------------------------|------------------------------|----------------------|--------------------|
| Equipment                                                 | General Inventory Virtual Machines Installe | d Firmware CIMC Sessions        | SEL Logs VIF Paths Healt | th Diagnostics Faults Events | FSM Statistics       | Temperatures Power |
| ▼ Chassis                                                 | Motherboard CIMC CPUs GPUs Mem              | ory Adapters HBAs NIC           | s ISCSI vNICs Security   | Storage Persistent Memory    |                      |                    |
| 🕶 Chassis 1 👽                                             | Controller 1184e Dieke Society              |                                 |                          |                              |                      |                    |
| <ul> <li>Fans</li> </ul>                                  | Controller Conto Disko Security             |                                 |                          |                              |                      |                    |
| <ul> <li>IO Modules</li> </ul>                            | + - Ty Advanced Filter + Export - Print     |                                 |                          |                              |                      | ¢                  |
| <ul> <li>PSUs</li> </ul>                                  | Name Size (MB)                              | <ul> <li>Raid Type</li> </ul>   | Config State De          | ploy Action Operability      | Presence             | Bootable           |
| ▼ Servers                                                 | Storage Controller PCH 1                    |                                 |                          |                              |                      |                    |
| <ul> <li>Server 2</li> </ul>                              | Storage Controller SAS 1                    |                                 |                          |                              |                      |                    |
| <ul> <li>Server 3</li> </ul>                              | Storage Controller SATA 1                   |                                 |                          |                              |                      |                    |
| <ul> <li>Server 4</li> </ul>                              | Virtual Drive m.2 228872                    | RAID 1 Mirrored                 | Ornhaned                 | Action Operable              | Equipped             | True               |
| <ul> <li>Server 5</li> </ul>                              | THE STOCK                                   | 1000 1 10100                    |                          |                              | reliebberg           |                    |
| 🔸 Server 6 🛛 😨                                            |                                             |                                 |                          |                              |                      |                    |
| Server 7 👽                                                | Actions                                     | Properties                      |                          |                              |                      |                    |
| <ul> <li>Rack-Mounts</li> </ul>                           | -                                           |                                 |                          |                              |                      |                    |
| Enclosures                                                | Rename                                      | Virtual Drive Name              | : m.2                    | Size (MB)                    | 228872               |                    |
| FEX                                                       | Cal Transad Davids                          | Туре                            | : RAID 1 Mirrored        | Block Size                   | : 512                |                    |
| <ul> <li>Servers</li> </ul>                               |                                             | Available Size on Disk Group (M | B) : <b>O</b>            | Number of Blocks             | 468729856            |                    |
| <ul> <li>Fabric Interconnects</li> </ul>                  |                                             | ID                              | : 1000                   | Drive Security               | : No                 |                    |
| <ul> <li>Fabric Interconnect A (primary) 😗</li> </ul>     |                                             | Oper Device ID                  | : 0                      | Drive State                  | Optimal              |                    |
| <ul> <li>Fabric Interconnect B (subordinate) 🦁</li> </ul> | Secure Virtual Drive                        | Strip Size (KB)                 | : 64                     | Access Policy                | : Read Write         |                    |
| <ul> <li>Policies</li> </ul>                              |                                             | Read Policy                     | Normal                   | Actual Write Cache Policy    | Write Through        |                    |
| Port Auto-Discovery Policy                                |                                             | IO Policy                       | Direct                   | Configured Write Cache P     | olicu: Write Through |                    |
|                                                           |                                             | io Folicy                       | - Direct                 | Configured white Cache P     |                      |                    |
|                                                           |                                             | States                          | : True                   | Drive Cache                  | : No Change          |                    |
|                                                           |                                             | Operability                     | Operable                 | Oper Qualifier Reason        | : N/A                |                    |
|                                                           |                                             |                                 |                          |                              |                      |                    |

| Config State                | Orphaned    | Deploy A | Action : No Action |                              |
|-----------------------------|-------------|----------|--------------------|------------------------------|
| Storage                     |             |          |                    |                              |
| Profile Name                |             |          |                    |                              |
| Assigned To Server          |             |          |                    |                              |
| Service Profile             |             |          |                    |                              |
| Available Size On Disk Grou | up (MB) : 0 |          |                    |                              |
| Drive Members               |             |          |                    |                              |
| Slot ID                     | Role        | Presence | Span ID            | Operability Qualifier Reason |
| 253                         | Normal      | Equipped | Unspecified        | N/A                          |
| 254                         | Normal      | Equipped | Unspecified        | N/A                          |